TRUEH CO A TRUEH CO A

ถอนการติดตั้ง

มีอะไรใหม่ 🔹

5 koadago 2 a o 2566

ให้คะแนนแอปนี้

23

เชียนรีวิว

เกี่ยวกับแอปนี้

ธรรมศาสตร์ ศูนย์ลำปาง

<1

บอกให้ใครๆ รู้ว่าคุณคิดอย่างไร

Î

TULP TRANS

Thammasat University

แอพพลิเคชั่นที่สามารถจองรถโดยสาร ของ

À

แอพพลิเคชั่นจองรถโดยสารของมหาวิทยาลัย

0

ŵ

มหาวิทยาลัยธรรมศาสตร์ (สำปาง)

4

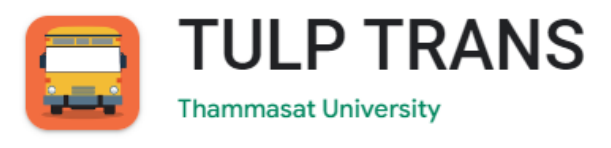

## ระบบจองรถบัสสวัสดิการและยานพาหนะอื่น ๆ มหาวิทยาลัยธรรมศาสตร์ ศูนย์ลำปาง

### วัตถประสงค์

เพื่ออำนวยความสะดวกให้แก่นักศึกษาและประชาคมธรรมศาสตร์ ศูนย์ลำปางในการจองที่นั่ง รถบัสสวัสดิการยานพาหนะอื่น ๆ ของมหาวิทยาลัยธรรมศาสตร์ ศูนย์ลำปาง

### รูปแบบรายการ หรือคุณลักษณะเฉพาะ

แอปพลิเคชันบริการจองที่นั่งรถบัสออนไลน์ สำหรับผู้ใช้บริการ

TULP TRANS (ส่วนผู้ใช้บริการ) ระบบเป็น Mobile Application (รอบรับการทำงานระบบ IOS / Android)

# Part 1 <u>วิธีติดตั้ง Application TULP TRANS</u>

วิธีติดตั้ง Application ระบบ IOS / Android

- 1. สำหรับ IOS เปิด App Store
- 2. สำหรับ Android เปิด Play Store
- 3. ค้นหา (Search) คำว่า TULP TRANS
- 4. กดเลือก และติดตั้ง Application TULP TRANS
- 5. เมื่อติดตั้งเรียบร้อย จะพบ Application ที่หน้าจอ

6. เปิดใช้งาน

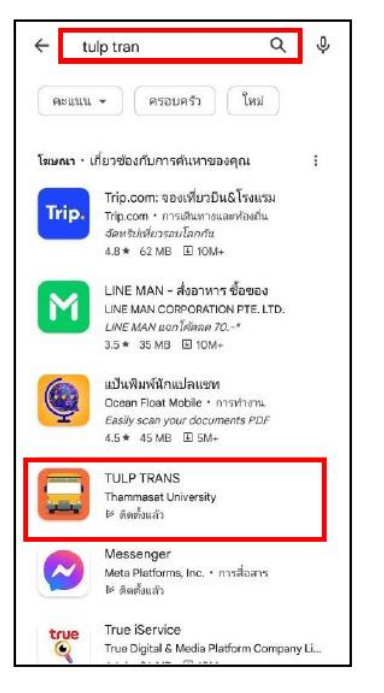

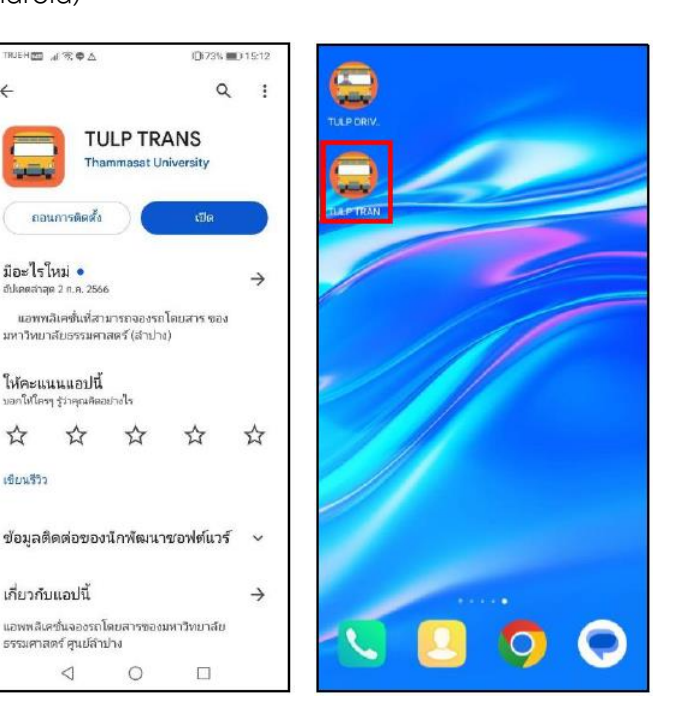

# <u>Part 2</u> วิธีใช้งาน Application TULP TRANS

วิธีใช้งาน Application TULP TRANS (ส่วนผู้ใช้บริการ)

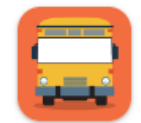

# **TULP TRANS**

Thammasat University

| 8.01 🗋 🕲                 | ₹⊿∎                                | 8:01 📾 🕲 🔍                                         | 8:03 📓 🛞                          | ♥⊿∎                            | 8:03 📓 🕲                                     | ♥⊿∎                           | 8:03 🖬 🕲 🔍 🗣 🖉                                                                                                    | 8:04 📓 🕲                                                                                         | ♥⊿∎                                              |
|--------------------------|------------------------------------|----------------------------------------------------|-----------------------------------|--------------------------------|----------------------------------------------|-------------------------------|----------------------------------------------------------------------------------------------------|--------------------------------------------------------------------------------------------------|--------------------------------------------------|
|                          | 0                                  | Sign in                                            |                                   |                                | K Booking Bus                                | Q                             | < Car Tracking List Q                                                                                                    | Car Tracking                                                                                     | Q                                                |
|                          |                                    | <b>เข้าสู่ระบบ</b><br>กรณารอกข้อมูลเพื่อเข้าส่ระบบ | OSCE                              |                                |                                              |                               | รอบชาโป 21/06/2023 0810<br>อุดยัน ร้านเชรัน ดวงกมล<br>อุดคะ มหาวิทยาลังรรมศาสตร์ ศูนย์ผ่าปาง<br>อ้างนา ร                          | อันกาง<br>ศาลากลางหลังเก่า     มอายาาง<br>มหาวิทยาลัง       s.d     รม<br>21/06/2023     รอบเช้า | iยธรรมศาสตร์<br><sub>กะเดิดบรถ</sub><br>9กส99999 |
|                          |                                    | กรอกระหัสมักศึกษา                                  | 1                                 | T                              | ຣອບເຕັາ<br>                                  | +                             | อิตสามรถ <u>กณฑ์อดีตสามรถ</u>                                                                                                    | ศาลากลางหลังเก่า                                                                                 | 08:00:00                                         |
|                          | BUS<br>BOOKING                     | เข้าสู่ระบบ                                        | . เหาปักขาสิขอรรมหารอาร์ ดุมมีสำห |                                | ค้นหา รีเช็ด                                 |                               | รอบยาไป 20/06/2023 08:00<br>จุดขึ้น ศาสากลางหลังเก่า<br>จุดละ มหาวิทยาลัยธรรมศาสตร์ ศูนย์ลำปาง                                    | ร้านเชเว่น ดวงกมล                                                                                | 08/0.00                                          |
| มหาวิทยาส<br>- THAMMASAT |                                    |                                                    | Booking Time:                     | 28/06/2023 间                   | จองรถขาไป                                    |                               | จำเวน 1<br>ตัดตามรถะ <mark>คดเพื่อติดตามรถ</mark>                                                                                 | หน้าอากเนย์ประกันภัย สี่แยกศรีชุม                                                                | 08:20:00                                         |
|                          |                                    |                                                    | Soul                              | ອ້າ ຈຳນວນກໍ່ນໍ່ຈ <b>0 / 10</b> | ชุดชน<br>                                    | <b>↓</b>                      | 0500 15001301 Ulrusuez                                                                                                    | หน้าห้างสรรพสินก้าเกลไภ้โลตัส                                                                    | 0830.00                                          |
|                          |                                    |                                                    | saul                              | າຍ ຈຳນວນກີ່ນັ້ນ o/o            | วิมก์จอง<br>28/06/2023 🗖                     | Ō                             | อุดกม หนางาทแขบระทะมาย สมเขาสรรุป<br>อุดกม มหาวิทยาลัยธรรมกาสตร์ ศูนย์สำปาง<br>อิชาวน 2<br>อิดตามหละ <mark>กอเพื่อติดตามรถ</mark> | หน้าห้างทองกรุงเทพฯ 4                                                                            | 08-40-00                                         |
|                          | <b>i</b> . <sub>*</sub> ♥ <b>i</b> |                                                    |                                   |                                |                                              |                               | 50/05/2023 0810                                                                                                    | อมต่ารวจแยกนาก่วม                                                                                | 08:55:00                                         |
|                          |                                    |                                                    | (Constant)<br>หน้าหลัก ดอสามะ     | ก การจอง การป่าระเงิน ปกมช     | Са 22 Со<br>натикат боспиза <b>птеро</b> пте | ີ <u>ຊ</u><br>ສຳຣະເວັບ ບ້ານສີ | ເລີ້ອີດຕາມເລັດ ກາວລວວ ກາວທຳລະເຈັນ ບັດພໍ                                                                                           | มหาวิทยาลัยธรรมศาสตร์ ศูนย์ลำปาง                                                                 | 0930.00                                          |
| •                        | • •                                | < • •                                              | •                                 | • •                            | ۰ ا                                          | -                             | 4 0 E                                                                                                    | < ●                                                                                              |                                                  |

#### Page | 3

วิธีเข้าใช้งานแอปพลิเคชันในส่วนผู้ใช้งาน ดังนี้

1. เปิด Application **TULP TRANS** 

2. การเข้าสู่ระบบการใช้งานต้องระบุ Username และ Password

การเข้าสู่ระบบ (นักศึกษา/อาจารย์/บุคลากร) สามารถเข้าสู่ระบบได้ทันที

้ทั้งนี้แอฟพลิเคชัน ได้เชื่อมต่อกับฐานข้อมูล API ของฐานข้อมูลของมหาวิทยาลัยธรรมศาสตร์ เป็นที่เรียบร้อยแล้ว

| นักศึกษา    | ใช้ Account ที่เข้าใช้งาน Email / ระบบทะเบียนนักศึกษา          |
|-------------|----------------------------------------------------------------|
| อาจารย์     | ใช้ Account ที่เข้าใช้งาน Email / ระบบวันลาออนไลน์ / เงินเดือน |
| เจ้าหน้าที่ | ใช้ Account ที่เข้าใช้งาน Email / ระบบวันลาออนไลน์ / เงินเดือน |

3. แนะนำส่วนประกอบของแอปพลิเคขัน

ในแอปพลิเคชัน มีเมนูย่อย ปรากฎอยู่ด้านล่างของแอปพลิเคชัน

| หน้าหลัก    |
|-------------|
| ติดตามผล    |
| การจอง      |
| การชำระเงิน |
| บัญชี       |

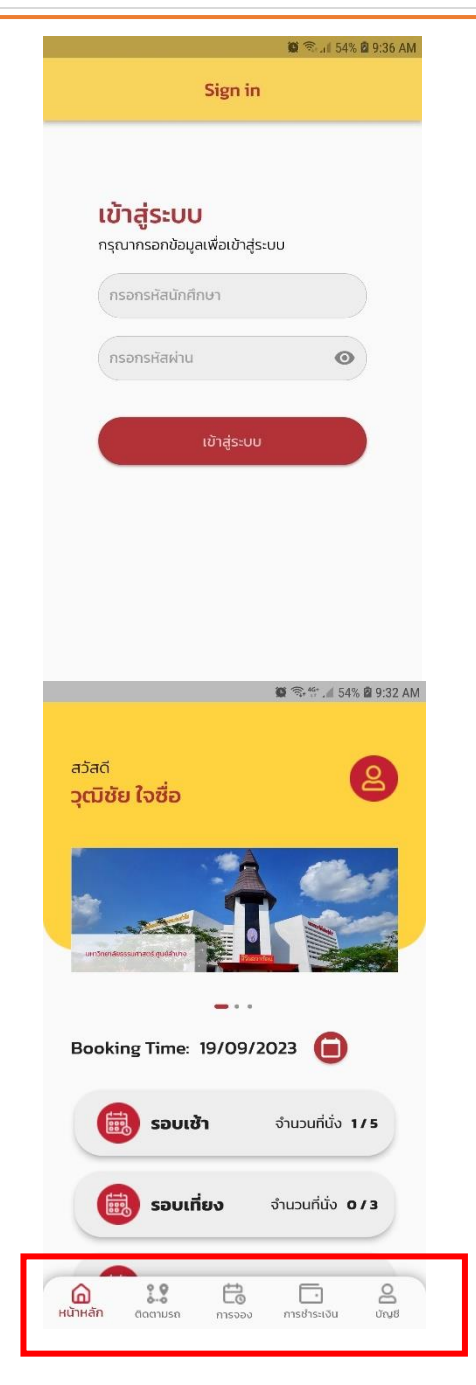

### **3.1 เมนู - หน้าหลัก** เมื่อเข้าสู่ระบบเรียบร้อยแล้ว

แสดง ชื่อของผู้เข้าใช้งาน แสดง ข้อมูลข่าวสารของทางมหาวิทยาลัยธรรมศาสตร์ ศูนย์ลำปาง \*ข่าวสารนี้ สามารถบริหาจัดการ ในส่วนของผู้ดูแลระบบ (Web Admin)

แสดง วันที่ข้อมูลตารางรอบรถในแต่ละวัน (ค่าเริ่มต้น คือ วันที่ปัจจุบัน) แสดง รอบรถในระบบ

| รอบเข้า   | (จำนวนทั่งนั่งที่จองแล้ว / จำนวนที่นั่งทั้งหมด) |
|-----------|-------------------------------------------------|
| รอบเที่ยง | (จำนวนทั่งนั่งที่จองแล้ว / จำนวนที่นั่งทั้งหมด) |
| รอบบ่าย   | (จำนวนทั่งนั่งที่จองแล้ว / จำนวนที่นั่งทั้งหมด) |

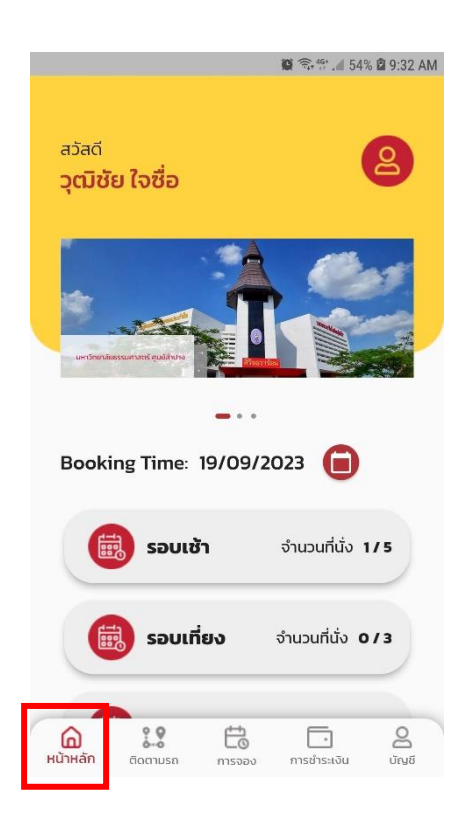

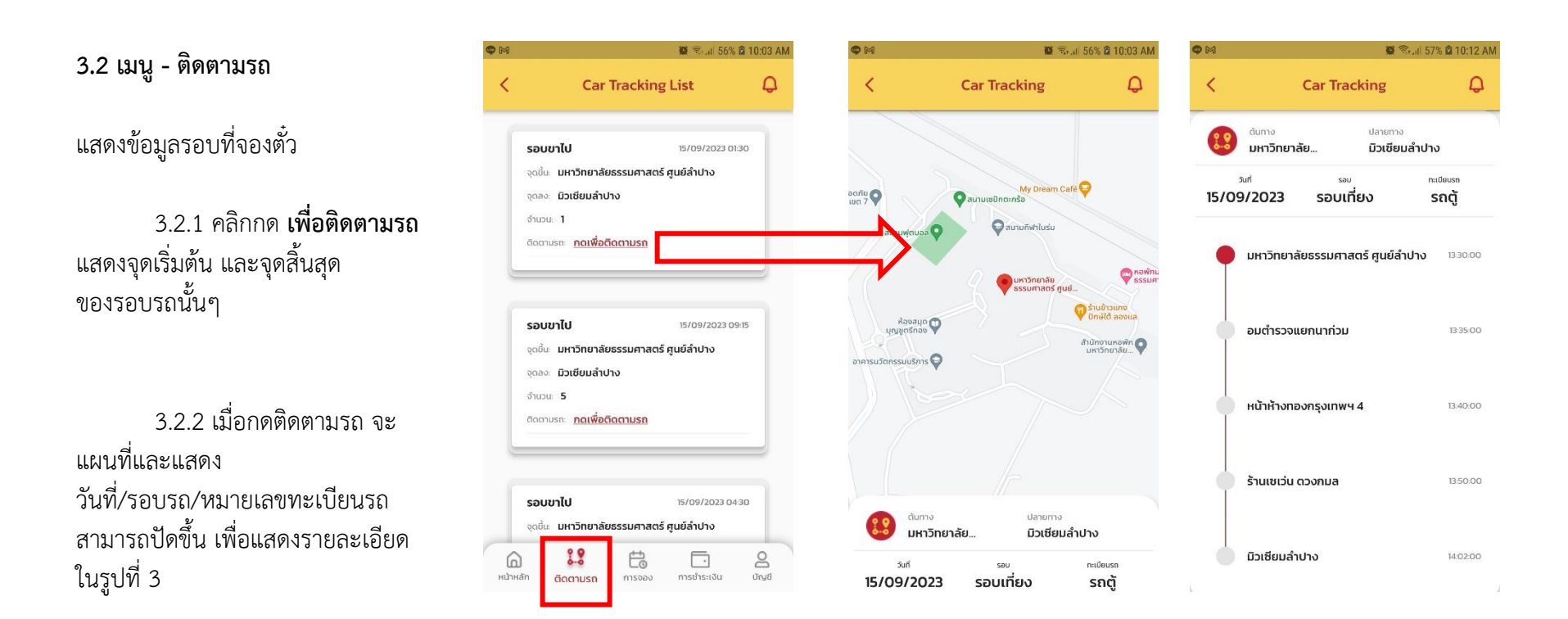

3.2.3 รูปที่ 3 (ให้ปัดหน้าจอขึ้น) จะแสดง รายละเอียด จุดเริ่มต้น / จุดจอดรถแต่ละจุด / จุดที่รถบัสได้ขับถึง / จุดปลายทาง

#### <u>หมายเหตุ</u>

ทั้งนี้การแสดงจุด Tracking นี้ ผู้ขับรถในรอบคิวรถนี้ ต้องเป็นผู้กด Tracking ณ จุดจอดรถ ใน App TULP Driver (ผู้ขับรถ) ท่านนั้นๆ ข้อมูลจึงจะแสดงให้เห็นในฝั่งของผู้ใช้งาน ตามรูปที่ 3 รอบเช้า

🗌 ไป - กลับ

รอบเช้า

- Auderalut

() หน้าหลัก ดีดตามรถ

20/09/2023

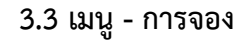

- รูปที่ 1 เลือกรอบรถ (รอบเข้า/รอบเที่ยง/รอบบ่าย) เลือกวันที่เดินทาง **กดปุ่มค้นหา**
- รูปที่ 2 เมื่อค้นหา จะแสดงรายการคิวรถในรอบรถนั้น ตามในวันที่ ที่ได้เลือก
- รูปที่ 3 ใส่รายละเอียดการจอง
  - **เลือก** จุดเริ่มต้น **เลือก** จุดสิ้นสุด
  - วันที่

\*ระบบใส่อัตโนมัติ จากที่เราได้เลือกไว้ในรูป 2

**เลือก** เลือกคิวรถในแต่ละรอบ

\*แต่ละรอบ มีคิวรถหลายคิว หลายคันรถ

ใส่ จำนวนที่นั่ง (เวอร์ชั่นนี้จำกัดได้ 1 คน สามารถจองได้ 1 ที่นั่ง เท่านั้น) กรณีต้องการจองมากกว่า 1 ที่นั่ง ให้ทำการจองใหม่อีกครั้ง

กดปุ่มยืนยัน

- \* เมื่อกดปุ่มยืนยัน จะแสดงรายละเอียดการจอง
- \* เมื่อตรวจสอบข้อมูลถูกต้องให้กดปุ่ม <mark>จองและชำระเงิน</mark>

\*\*\* กรณีไม่กดปุ่ม จองและชำระเงิน ระบบจะไม่แจก QR Code ให้

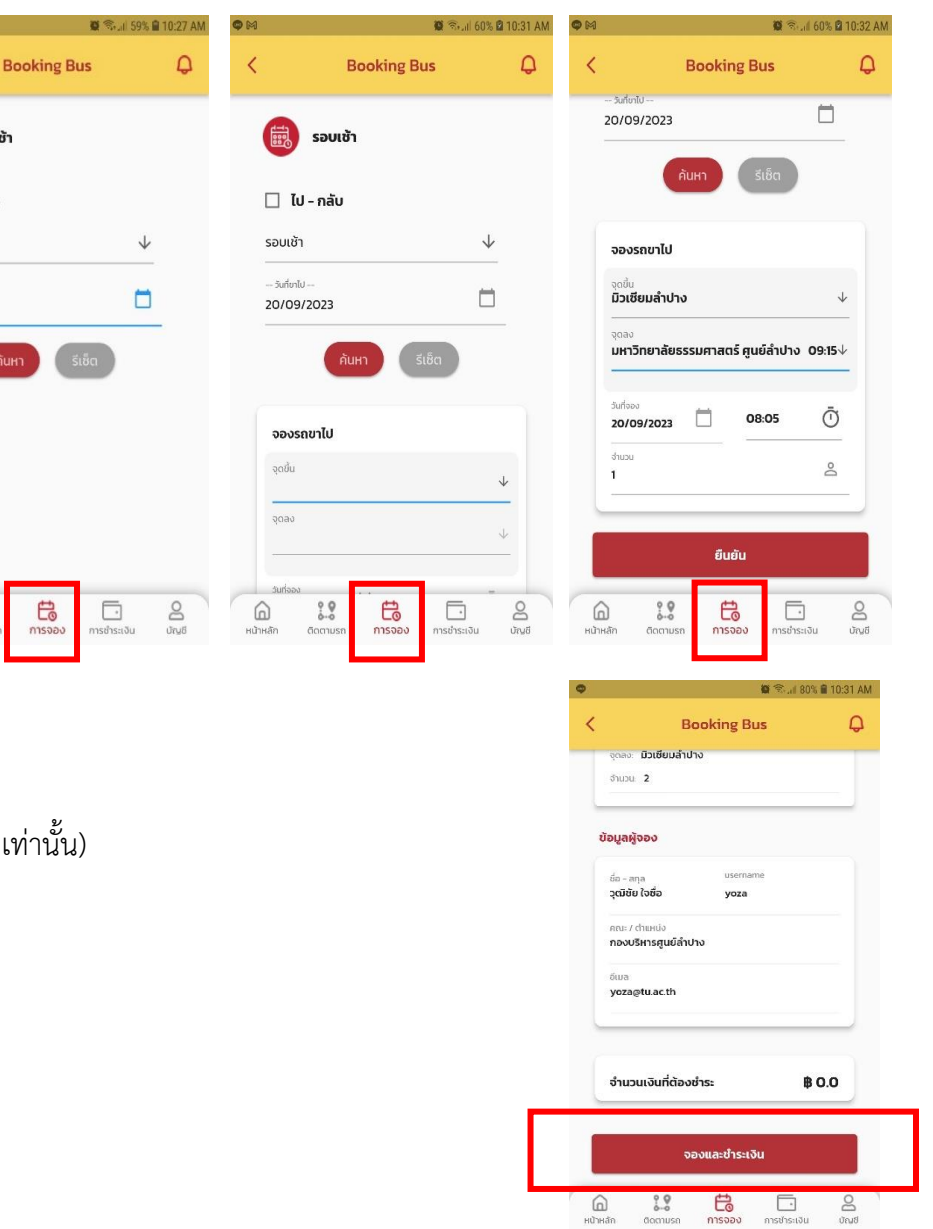

## 3.4 เมนู - การชำระเงิน

แสดงตั๋วรถแต่ละคิวรถที่ผู้เข้าใช้งานจองเข้ามาในระบบ

- 3.4.1 กรณี ตั๋วราคาอยู่ที่ 0 บาท (ราคาตั๋ว ณ ปัจจุบัน)
- ระบบจะแสดง ชาระเรียบร้อย (อัตโนมัติ)
- แสดงปุ่ม **ดูรายเอียด**
- เมื่อกดดูรายละเอียด จะแสดง QR Code ในการจองรอบรถนั้นๆ
- 3.4.2 กรณีมีราคาตั๋วราคามากกว่า 0 บาท
- ระบบจะแสดง รอการตรวจสอบ
- แสดงปุ่ม **ชำระเงิน**
- เมื่อกดปุ่ม ชำระเงิน
- จะมีหน้าขั้นตอนการแสดงหลักฐานการชำระเงิน ตามวันเวลา คิวรถ ส่งไปให้ผู้ดูแลระบบตรวจสอบ

\* เมื่อผู้ดูระระบบตรวจสอบการจ่ายเงินเรียบร้อย จะแสดงสถานะ ชำระเงินเรียบร้อย

#### หมายเหตุ

ให้ผู้ใช้งาน นำ QR Code ที่ได้จากการจองคิวรถแต่ละคิวรถ นำไปให้ผู้ขับรถ (TULP DRIVER) เพื่อสแกน การขึ้นรถต่อไป รูปที่ 1 แสดงสถานะ การเริ่มสแกน QR Code รูปที่ 2 แสดงสถานะ สแกนสำเร็จ (ขึ้นรถได้) รูปที่ 3 แสดงสถานะ แจ้งเตือน - กรณีใช้ QR Code <u>ครบจำนวนที่นั่ง</u> \* ใช้ QR Code เกินจำนวนที่นั่งที่จอง - กรณีใช้ QR Code <u>ที่ไม่ใช่คิวรอบรถที่จะขึ้น</u> \* นำตั๋วคิวรถรอบอื่นมาสแกน

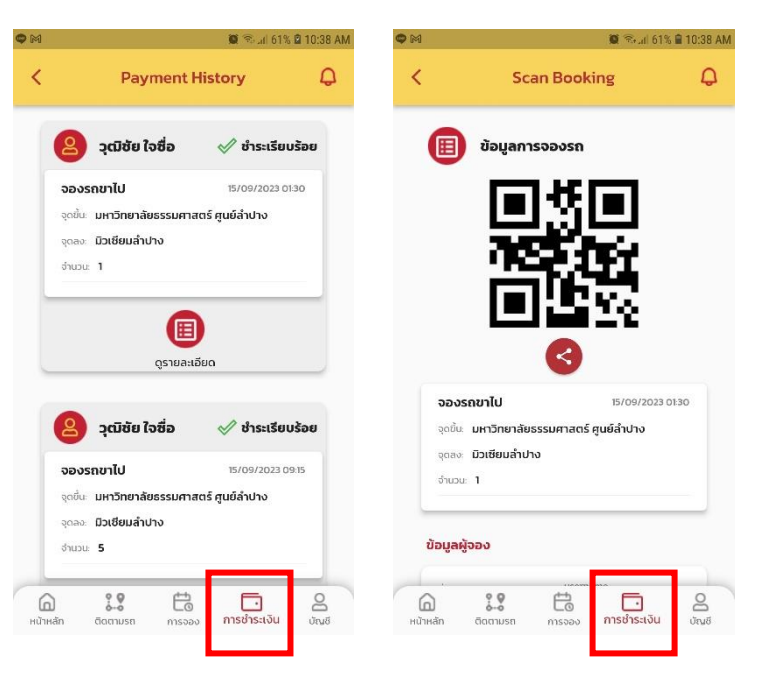

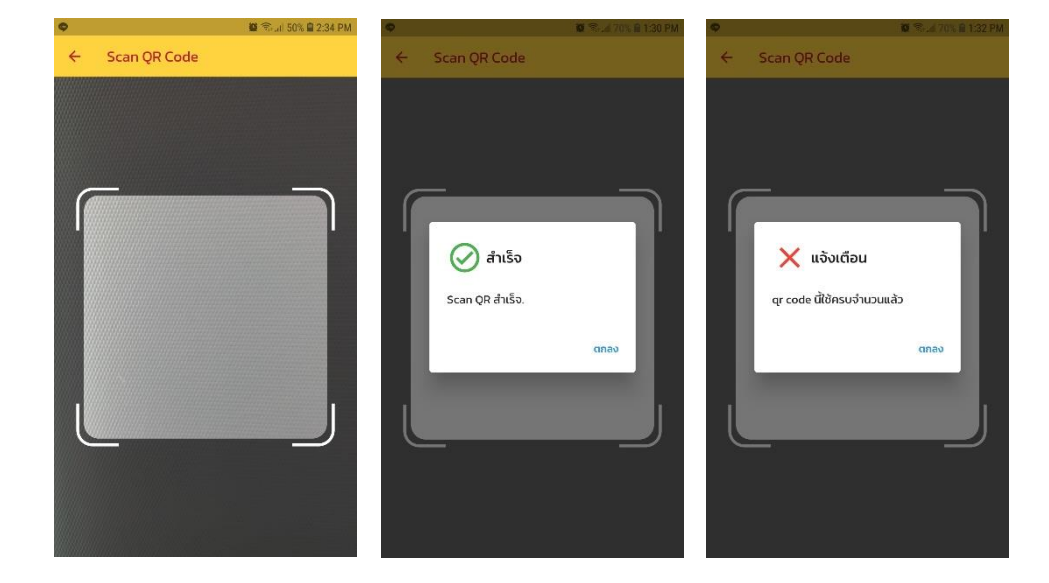

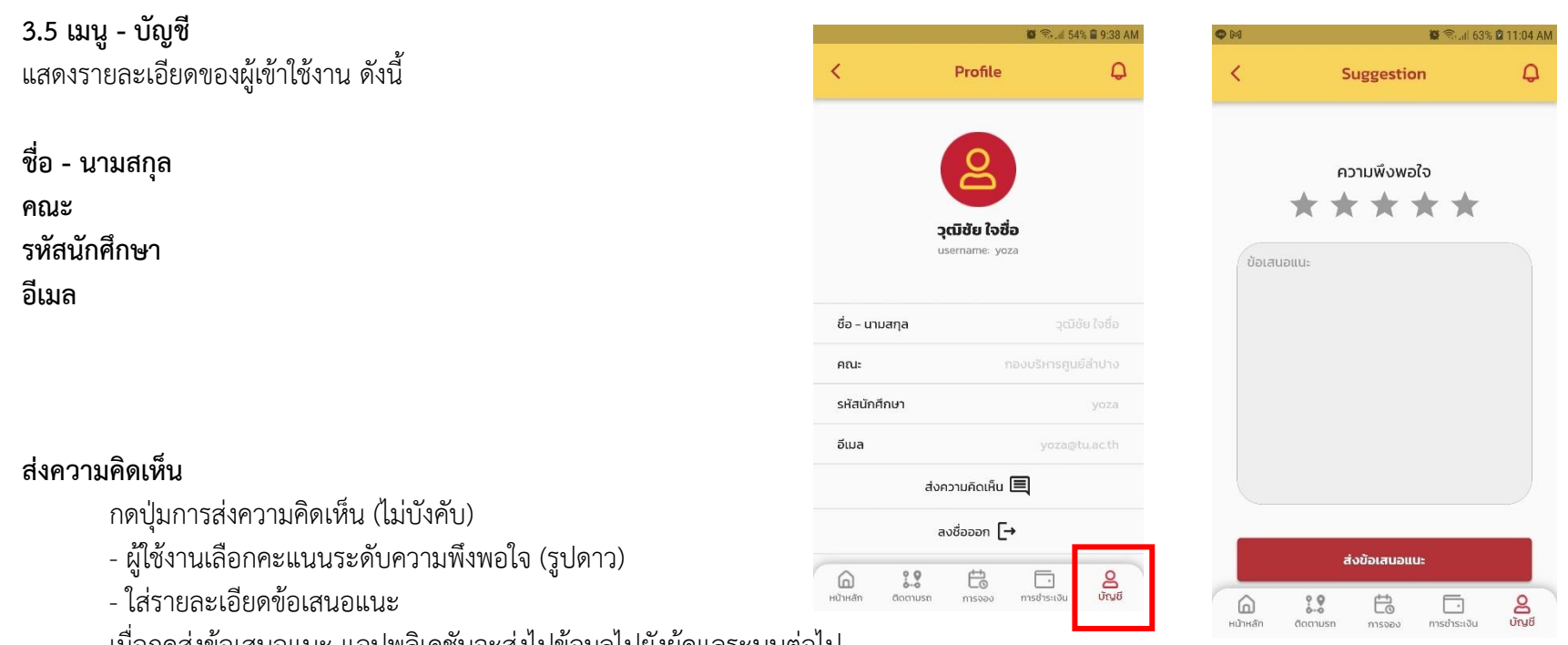

เมื่อกดส่งข้อเสนอแนะ แอปพลิเคชันจะส่งไปข้อมูลไปยังผู้ดูแลระบบต่อไป

## ลงชื่อออก

การลงชื่อเข้าใช้งาน Application TULP TRANS สามารถนำ Account นักศึกษา/อาจารย์/บุคลากร ซึ่งอยู่ภายใต้มหาวิทยาลัยธรรมศาสตร์ เข้าใช้งานได้
ไม่ได้ลงชื่อออก (Logout) Application TU TRANS จะคงชื่อผู้เข้าใช้งานล่าสุดไว้ในระบบ

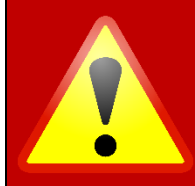

กรณีพบปัญหาการใช้งาน Application TU TRANS สามารถสอบถามรายละเอียดเพิ่มเติมได้ที่ หมวดรักษาความปลอดภัยและยานพาหนะ โทรศัพท์ 0-5423-7999 ต่อ 5152